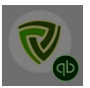

# QuickBooks Desktop for BigCommerce By Parex Technologies

# SETTINGS

The core purpose of this app is to sync your orders from BigCommerce to QuickBooks Enterprise.

While doing this, there are also other elements that need to be synced along with the orders, such as Products, Customers, Shipping lines, taxes, etc. The app does this mostly in the automated mode.

However, to enable the app to do this smoothly, there is a need to setup the app correctly as per your requirements. This document will guide you through the setup process as well as explain you the key functionalities of the app.

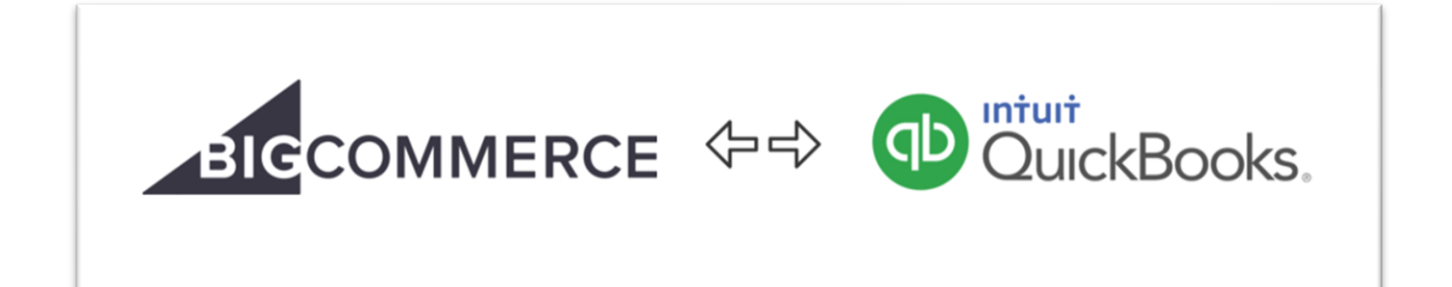

| Order<br>Settings                                               | Product<br>Settings                        | Bank &<br>BigCommerce<br>Payments        | Other<br>Payment<br>Settings                    | Tax Settings                                 |
|-----------------------------------------------------------------|--------------------------------------------|------------------------------------------|-------------------------------------------------|----------------------------------------------|
| QuickBooks Prefix (For connecting multiple B                    | BigCommerce stores to one QuickBoo         | oks account)                             |                                                 |                                              |
| BC                                                              |                                            |                                          |                                                 |                                              |
| □ Disable Prefix but Prefix is ideal if you have m              | nultiple BigCommerce store connected       | with same quickbooks                     |                                                 |                                              |
| How do you want to account for completely p                     | oaid orders?                               |                                          |                                                 |                                              |
| Sales Receipt (Ideal for completely paid ord                    | ers) 🗸                                     |                                          |                                                 |                                              |
| All partially paid orders will be inserted as invoi             | ce only.                                   |                                          |                                                 |                                              |
| What date do you want your data sync to Oui                     | ckBooks to start from?                     |                                          |                                                 |                                              |
| 2021-01-01                                                      |                                            |                                          |                                                 |                                              |
| You are requested to do the settings with the sta               | art date of "1st September 2021" or la     | ater. After you sync few orders, you v   | will be able to request for the backdated or    | der sync for orders prior to the start date. |
| Note: Our app may not be able to recognize duplica accordingly. | stes if you had entered them manually or t | with another app in the past. In that ca | ase there might be possible duplicate entries c | reated. Please select the start date         |
| QuickBooks Customer Creation for Order Syn                      | ıc                                         |                                          |                                                 |                                              |
| Unique Customer Every Order                                     | ~                                          |                                          |                                                 |                                              |
|                                                                 |                                            |                                          |                                                 | Next                                         |

# <u>Tab 1 – Order Settings</u>

This is the very first step in the Settings.

- QuickBooks Prefix This is a prefix that will be put before the Invoice/SalesReceipt number sent from BigCommerce to QuickBooks. This is done primarily to differentiate the sales from BigCommerce and other sources – such as in person, Amazon, etc. You also have an option to Disable this prefix with the check box below but we suggest you use the prefix.
- 2. **Order Type** Most of the customers would prefer to create SalesReceipt for completely paid orders. However, there are some businesses such as wholesale vendors which prefer to create Invoices in QuickBooks followed by a payment entry if the payment is completely done.

Unless you have specific requirement for Invoice, leave this field as Sales Receipt.

3. Date of Sync start – This is the date of Order in BigCommerce from when you want to your orders to sync. Most often, it is either today, beginning of the current month or beginning of the current financial year. For higher volume stores, please select the date for current month.

If you want to sync orders beyond the allowed date, please contact our support team at <a href="mailto:apps@parextech.com">apps@parextech.com</a> or from the Contact Us page in the app.

# 4. QuickBooks Customer Creation for Order Sync

Most stores prefer to use the correct customer for every order. For them, keep the field as "Unique Customer Every Order". This will use the customer's name in BigCommerce and create/use the name in QuickBooks.

Few stores only need to know their total sales in QuickBooks for accounting perspective irrespective of who placed the order. Those customers select "Same Customer Every Order". With this option, you can either use a customer available in your account or create a new one in QuickBooks and map that customer in the setting page.

| <u>Tab 2 – Product Settings</u>                                                                                        |                                                                     |                                                                          |                                               |              |
|----------------------------------------------------------------------------------------------------|---------------------------------------------------------------------|--------------------------------------------------------------------------|-----------------------------------------------|--------------|
| Order<br>Settings                                                                                                    | Product<br>Settings                                                 | Bank &<br>BigCommerce<br>Payments                                        | Other<br>Payment<br>Settings                  | Tax Settings |
| QuickBooks Account for Sales                                                                                           |                                                                     |                                                                          |                                               |              |
| Sales Discounts                                                                                                    | ~                                                                   |                                                                          |                                               |              |
| New products created by the app will be created under this Sa                                                          | les/Income Account. Products already exis                           | sting in your QuickBooks account will use th                             | e Income account already assigned.            |              |
| QuickBooks Product Creation for Order Sync                                                                             |                                                                     |                                                                          |                                               |              |
| Unique Product Every Order                                                                                             | ~                                                                   |                                                                          |                                               |              |
| <ul> <li>BigCommerce product Title and variant matchee</li> <li>BigCommerce Product SKU matched against the</li> </ul> | d against the QuickBooks Name fi<br>QuickBooks Name field. (Product | eld. (e.g. Tactical Shoes - Blue)<br>t created in QuickBooks using BigCo | mmerce SKU as QB product name)                |              |
| QuickBooks Shipping Product Creation for Order S                                                                       | ync                                                                 |                                                                          |                                               |              |
| Unique Product Every Order                                                                                             | ~                                                                   |                                                                          |                                               |              |
| QuickBooks Account for Shipping Items                                                                                  |                                                                     |                                                                          |                                               |              |
| Merchandise Sales                                                                                                    | ~                                                                   |                                                                          |                                               |              |
| New shipping products created by the app will be created und                                                           | er this Sales/Income Account. Products al                           | ready existing in your QuickBooks account w                              | vill use the Income account already assigned. |              |
| Previous                                                                                                    |                                                                     |                                                                          |                                               | Next         |

This is the page for Product Settings.

#### 1. QuickBooks Account for Sales

This is the account in your QuickBooks where you want to book all your sales from the BigCommerce Store.

This is the account under which the new products will be created. If a product is already existing in QuickBooks, or if you change the account for the new created product, sales for that product will show under the relevant account.

# 2. QuickBooks Product Creation for Order Sync

Most stores prefer to use the correct product for every order. For them, keep the field as "Unique Product Every Order". With this setting, the SalesReceipt/Invoice created in QuickBooks will have the product details in the line items.

Few stores only need to know their total sales in QuickBooks for accounting perspective irrespective of what product is sold. Those stores select "Same Product Every Order". With this option, you can either use a product available in your account or create a new one in Quickbooks and map that product in the setting page.

#### 3. QuickBooks Shipping Setting

This field is for setting up the method for accounting for the Shipping revenues. There are 2 options for this.

a. Unique Product Every Order

If you prefer to sync a unique product for "Shipping" then keep the field as "Unique Product Every Order". With this setting, the SalesReceipt/Invoice created in QuickBooks will have the shipping product details in the line items.

#### b. Same Product Every Order

If you do not need to sync a unique product each time for "Shipping", then you can select this option. You can use a product available in your account or create a new one.

|                                                         | 2                        |            | 1            | 1     |
|---------------------------------------------------------|--------------------------|------------|--------------|-------|
| сиsтомек: <u>J</u> ов <mark>Bhopify Customer 🔹 🔻</mark> | deposit to New Bank Ac 💌 |            | istom Sale 🝷 |       |
| Sales Receip                                            | DATE<br>22-06-2021       | SOLD TO    |              |       |
|                                                         | PIPTION                  | : oty : IM | M : RATE :   |       |
| pent3 pent3                                             |                          | 1          | 10.00        | 10.00 |
| Shipping Shipping Shipping                              |                          | 1          | 10.00        | 10.00 |
|                                                         |                          |            |              |       |
|                                                         |                          |            |              |       |
|                                                         |                          |            |              |       |
|                                                         |                          |            |              |       |

#### Tab 3 – Bank & BigCommerce Payments Settings

This is the page for Order Payment Settings. It is one of the most important parts of the app setup.

# 1. QuickBooks Account for Payment Deposit

| Order<br>Settings                                                                             | Product<br>Settings                                                                         | Bank &<br>BigCommerce<br>Payments         | Other<br>Payment<br>Settings | Tax Settings |
|-----------------------------------------------------------------------------------------------|---------------------------------------------------------------------------------------------|-------------------------------------------|------------------------------|--------------|
| QuickBooks Account for Payment Dep                                                            | osit                                                                                        |                                           |                              |              |
| CAD BANK                                                                                      |                                                                                             | ~                                         |                              |              |
| Select Bank account where you receive p                                                       | payments from BigCommerce or other so                                                       | ources.                                   |                              |              |
| This should be an actual Bank account. Paymer<br>This account will be the default account for | nts/Payouts from BigCommerce will be deposit<br>payments if other accounts on this or the n | ed in this account.<br>ext tab are blank. |                              |              |
|                                                                                               |                                                                                             |                                           |                              |              |
|                                                                                               |                                                                                             |                                           |                              |              |
| Previous                                                                                      |                                                                                             |                                           |                              | Next         |

This is your bank account. This is when you receive the funds either from BigCommerce or directly from your customers.

#### Tab 4 - Other Payment Settings

| Order<br>Settings                                                     | Product<br>Settings                              | Bank &<br>BigCommerce<br>Payments | Other<br>Payment<br>Settings | Tax Settings |
|-----------------------------------------------------------------------|--------------------------------------------------|-----------------------------------|------------------------------|--------------|
| QuickBooks Account for PayPal Paymer                                  | nt Method                                        |                                   |                              |              |
| CAD BANK                                                              | ~                                                |                                   |                              |              |
| Payment received through PayPal will be deposit                       | ted in this account.                             |                                   |                              |              |
| QuickBooks Account for All Other Paym                                 | ent Methods                                      |                                   |                              |              |
| Undeposited Funds                                                     | ~                                                |                                   |                              |              |
| Payment received through other methods like ca                        | ash, bank transfer or other payment gateway will | be shown in this account.         |                              |              |
| QuickBooks Account for GiftCard<br>(For Merchants selling Gift Cards) |                                                  |                                   |                              |              |
| Sales Tax Payable                                                     | ~                                                |                                   |                              |              |
| This should be a liability account.                                   |                                                  |                                   |                              |              |
| Previous                                                              |                                                  |                                   |                              | Next         |

All the fields on this page are optional and are important only if you use that payment methods.

# 1. QuickBooks Account for PayPal Payment

This is the accounts receivable or Bank account where you receive the Payments for orders paid by Paypal. It can be a Bank account, Other current asset or an Accounts receivable type of account. You can Add a new one in QuickBooks if you do not have a Paypal Account entry created in Quickbooks.

If you connect your Paypal account as a bank feed, the payment made through this mode will also auto match to an entry in the Paypal account and will be very helpful in bank reconciliation.

# 2. QuickBooks Account for All Other Payment Methods

This is the account to track the payments from methods other than Paypal & BigCommerce Payments. This can either be Cash payment, bank transfer or any other mode. If this field is left blank, the payments to Other Methods will directly go to Bank account selected in the previous tab.

# 3. QuickBooks Account for GiftCard

This is an optional field only for stores which sell GiftCards as well. This is a Current Liability type of account.

All GiftCard sales are considered as a liability until a purchase is made using that GiftCard.

# <u> Tab 5 – Canada Tax Settings</u>

#### For stores based in Canada

| Order<br>Settings                                                                                                    | luct ngs BigCommerce Payments                                        | Other<br>Payment<br>Settings                                             |
|----------------------------------------------------------------------------------------------------|----------------------------------------------------------------------|--------------------------------------------------------------------------|
| QuickBooks TaxCode Not Required If you are not collecting t                                                                  | ax from your customer or you are not required to collect tax. Please | e check this checkbox.                                                   |
| QuickBooks Sales TaxCode                                                                                                    |                                                                      |                                                                          |
| Select Sales TaxCode                                                                                                    | ~                                                                    |                                                                          |
| QuickBooks Zero TaxCode                                                                                                    |                                                                      |                                                                          |
| Select Sales TaxCode                                                                                                    | ~                                                                    |                                                                          |
| Add More Tax                                                                                                    |                                                                      |                                                                          |
| The following Tax Configuration is mandatory for or province, the rate selected above will be used as D                      | Canada stores charging differential tax rates based<br>lefault.      | d on the customer province. If you do not select a Tax Rate for specific |
| QuickBooks Multi-Currency Settings<br>Your Store is in INR and your QuickBooks base currency is in<br>Agree term & condition | n CAD.                                                               |                                                                          |
| Previous                                                                                                    |                                                                      | Save                                                                     |

For most stores, there are only two types of tax rates that are collected.

One is the normal tax rate for sales based on their jurisdiction. The other one is for exempt or zerorated products where no tax is collected.

#### 1. QuickBooks Sales TaxCode

This is the Taxcode for normal products (non-zero rated). This will be based on the Country/Province/State that the business is registered in.

#### 2. QuickBooks Zero TaxCode

This is the TaxCode name for the products or orders that do not have any taxes applied to them. This field usually is Zero rated field or Exempt field.

#### 3. Canada Province Taxes

If your store is based in Canada and you charge taxes as per Canadian laws, most businesses are supposed to collect taxes for Province based on the Delivery address of the order. You can setup the default rates with Points 1& 2 above. For other Provinces, please use the "Provincial Tax Rates for Canada" button to configure the rates for other states. If this is left empty for one or more states, the default rate in Point 1 will be applied to that order.

#### Tab 5 – USA Tax Settings

#### For stores based in USA

| Order<br>Settings                                                                                  | Product<br>Settings                            | Bank &<br>BigCommerce<br>Payments                    | Other<br>Payment<br>Settings | Tax Settings |
|----------------------------------------------------------------------------------------------------|------------------------------------------------|------------------------------------------------------|------------------------------|--------------|
| QuickBooks TaxAgency Not Required QuickBooks TaxAgency 10(10.00%) Add More Tax                     | If you are not collecting tax from your custom | er or you are not required to collect tax. Please ch | eck this checkbox.           |              |
| Select Sales Tax according to stat                                                                 | e.                                             |                                                      |                              |              |
| QuickBooks Multi-Currency Set<br>Your Store is in INR and your QuickBook<br>Agree term & condition | ttings<br>Is base currency is in <b>USD</b> .  |                                                      |                              |              |
| Previous                                                                                           |                                                |                                                      |                              | Save         |

If your business is registered in a state where Sales Tax is applicable based on your business type, you should create a Tax Agency/Tax Code in your QuickBooks account and map the same tax rate in the above tax setting page.

To map multiple taxes you can click on the "Add More Tax" button and then enter the tax rate against the corresponding "QuickBooks Sales TaxCode"

If you are collecting tax from different US states then please map the relevant state tax by clicking on the button "State Sales Tax Rates for US".